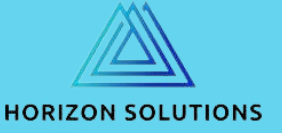

# TIME AND DURATION CALCULATION FOR CREATIO

Post-installation guide

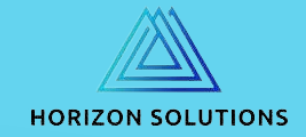

### STEP 1. CHECK USER-LEVEL TIMEZONE

Make sure that all users who will be involved in the calculations have the correct time zone. Follow the screenshots. >

88

345

\$

M

1

**0**3

\$

**Ž** 

F

\*

8

## Creatio

#### Processes Process library Process log

- Users and administration
  - System users Organizational roles
  - Functional roles
  - Object permissions
  - Operation permissions
  - Audit log
  - Change log
  - External access
  - License manager
  - Single Sign On configuration
- Į, Security Content Security Policy
- $\mathcal{P}_{\oplus}$ Portal setup External users
  - External organization roles External functional roles Set up main page
  - Set up external user profile page
  - Set up external organization page
- Ľ Import and integration

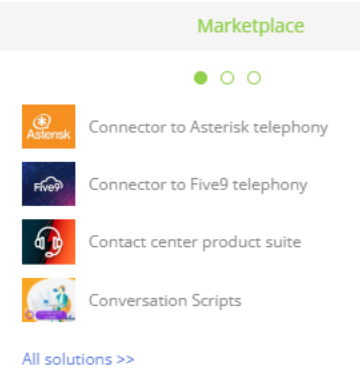

#### Developer's guide to Creatio platform

Lightning fast implementation

Tutorials. Trainings. Testing 🔁 Academy

Getting started

Community

SDK

-

Find answers

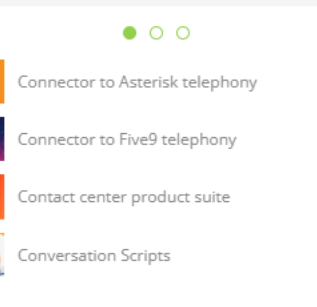

Developer's guide to Creatio platform

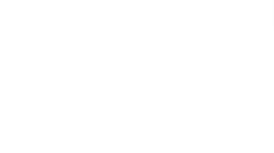

#### 💄 Your profile

Л

2

[→ Exit

-

|    | Creatio + Q Search |                                  |  | **    | <b>.</b> 9 4    |      |
|----|--------------------|----------------------------------|--|-------|-----------------|------|
| >  | ← Rufin Abba       |                                  |  | Close | Additional sett | ings |
| 88 | Rufin Abba         | BASIC SETTINGS PASSWORD SETTINGS |  |       |                 |      |

| Login *    |
|------------|
| Supervisor |

\*

M

1

**H** 

0

\$

ğ

F

8

| Language *              | Time Zone                                               |
|-------------------------|---------------------------------------------------------|
| English (United States) | Helsinki, Kyiv, Riga, Sofia, Tallinn, Vilnius (GMT+02:0 |
| Date & time format      | Number format                                           |
| English (United States) | Default number format                                   |
|                         |                                                         |

Turn on browser notifications ()

#### Disable advanced visual effects ()

### •

**(**)

**(**)

| Crea            | tio 🕨                      | + Q Se              | Search   |          |  |  |  |  |  |  |  |  |  |  |  |  |  |  |  |  |  |  | :: | <b>Ļ</b> | ? | E |
|-----------------|----------------------------|---------------------|----------|----------|--|--|--|--|--|--|--|--|--|--|--|--|--|--|--|--|--|--|----|----------|---|---|
| Use             | r profile:                 | Rufin Ab            | \bba     |          |  |  |  |  |  |  |  |  |  |  |  |  |  |  |  |  |  |  |    |          |   |   |
| SAV             | CANCEL                     |                     |          |          |  |  |  |  |  |  |  |  |  |  |  |  |  |  |  |  |  |  |    |          |   |   |
|                 | Change                     | password            |          |          |  |  |  |  |  |  |  |  |  |  |  |  |  |  |  |  |  |  |    |          |   |   |
| Langu<br>Engli  | age<br>ish (United State   | 5)                  | •        | •        |  |  |  |  |  |  |  |  |  |  |  |  |  |  |  |  |  |  |    |          |   |   |
| Date a          | nd time format             |                     | •        | •        |  |  |  |  |  |  |  |  |  |  |  |  |  |  |  |  |  |  |    |          |   |   |
| Time z<br>Helsi | one<br>inki, Kyiv, Riga, S | ofia, Tallinn, Vilr | , Viln 🔻 | <b>•</b> |  |  |  |  |  |  |  |  |  |  |  |  |  |  |  |  |  |  |    |          |   |   |
|                 | Command                    | line settings       | S        |          |  |  |  |  |  |  |  |  |  |  |  |  |  |  |  |  |  |  |    |          |   |   |
|                 | Call Center pa             | rameters setup      | etup     |          |  |  |  |  |  |  |  |  |  |  |  |  |  |  |  |  |  |  |    |          |   |   |
|                 | Email a                    | ccounts             |          |          |  |  |  |  |  |  |  |  |  |  |  |  |  |  |  |  |  |  |    |          |   |   |
|                 | Accounts in ex             | ernal resource      | irces    |          |  |  |  |  |  |  |  |  |  |  |  |  |  |  |  |  |  |  |    |          |   |   |
|                 | Notificati                 | on settings         |          |          |  |  |  |  |  |  |  |  |  |  |  |  |  |  |  |  |  |  |    |          |   |   |
|                 | Restore dei                | ault settings       | ;5       |          |  |  |  |  |  |  |  |  |  |  |  |  |  |  |  |  |  |  |    |          |   |   |
|                 |                            |                     |          |          |  |  |  |  |  |  |  |  |  |  |  |  |  |  |  |  |  |  |    |          |   |   |
|                 |                            |                     |          |          |  |  |  |  |  |  |  |  |  |  |  |  |  |  |  |  |  |  |    |          |   |   |

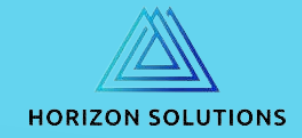

## STEP 2. CHECK SYSTEM SETTINGS

They are used by default. Go to system designer -> system settings. Follow the screenshots.

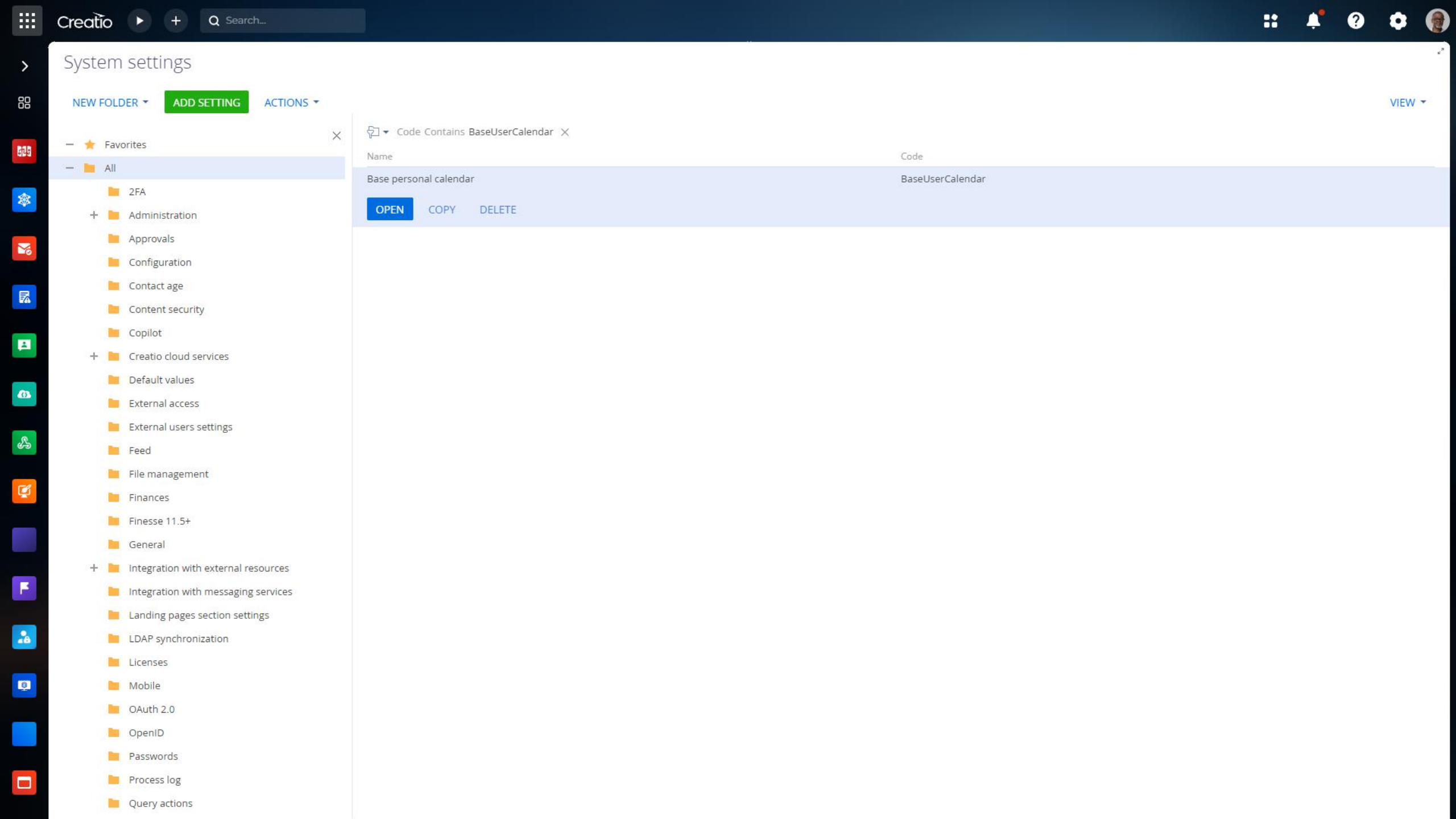

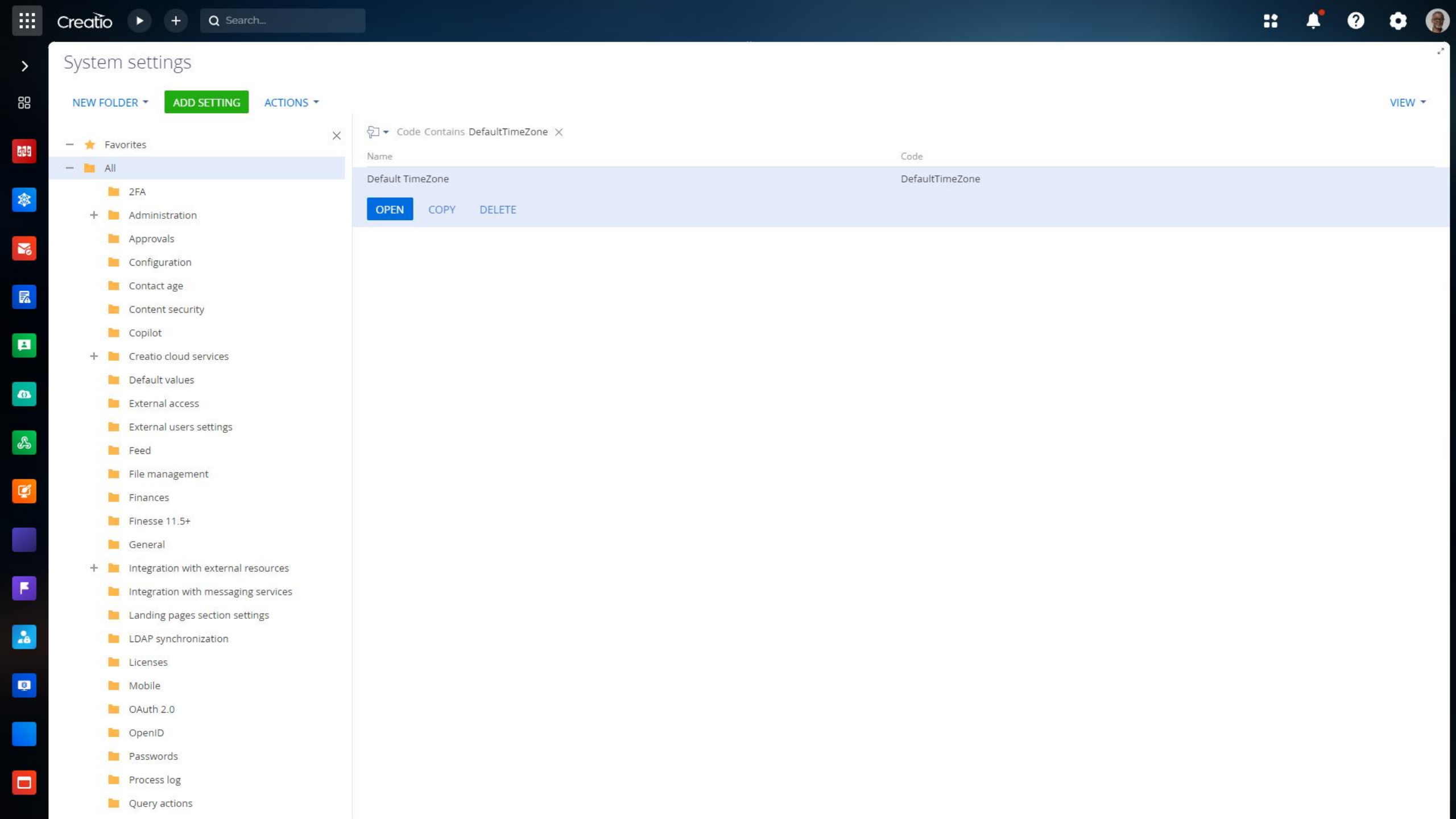

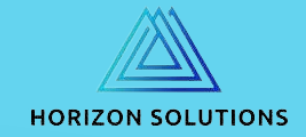

## STEP 3. CHECK CALENDAR LOOKUP

Set your time zone into calendar. Go to system designer -> lookups. Follow the screenshots.

|    | Creatio + Q Search                                                                                                    |                                                | :: | <b>.</b> | ? | •      | ) |
|----|----------------------------------------------------------------------------------------------------|------------------------------------------------|----|----------|---|--------|---|
| >  | Lookups                                                                                                    |                                                |    |          |   | ,      | 2 |
| 88 | NEW FOLDER - NEW LOOKUP ACTIONS -                                                                                                    |                                                |    |          |   | VIEW - |   |
|    | <ul> <li>Rew FOLDER * New LOOKOP ACTIONS *</li> <li>Favorites</li> <li>All</li> <li>Accounts</li> <li>Activities</li> <li>Business Time&amp;Duration Wizard for Creatio</li> <li>Calendars</li> <li>Contacts</li> <li>Contacts</li> <li>Content security</li> <li>Employees</li> <li>External access</li> <li>File management</li> <li>General</li> <li>Integrations</li> <li>Knowledge base</li> </ul> | Calendars  OPEN CONTENT OPEN PROPERTIES DELETE |    |          |   | VIEW   |   |
|    | <ul> <li>Leads</li> <li>Machine Learning</li> <li>Orders</li> <li>Portal</li> <li>Query actions</li> <li>Tags</li> <li>Telephony</li> <li>Test</li> <li>Webbooks</li> </ul>                                                                                                    |                                                |    |          |   |        |   |
|    | Website tracking                                                                                                    |                                                |    |          |   |        |   |

|          | Creatio 🕨              | + Q Search |                                                           |                                            | :: | 4 | ? | •      |
|----------|------------------------|------------|-----------------------------------------------------------|--------------------------------------------|----|---|---|--------|
| >        | Lookups                |            |                                                           |                                            |    |   |   | e.3    |
| 88       | NEW CLOSE<br>Calendars | ACTIONS -  |                                                           |                                            |    |   |   | VIEW - |
| 629      | 🖓 Filters/folders 🕶    |            |                                                           |                                            |    |   |   |        |
| *        | Name                   |            | Time zone                                                 | Description                                |    |   |   |        |
|          | Default calendar       |            | Helsinki, Kyiv, Riga, Sofia, Tallinn, Vilnius (GMT+02:00) | Standard calendar with a five day workweek |    |   |   |        |
| M        |                        |            |                                                           |                                            |    |   |   |        |
|          |                        |            |                                                           |                                            |    |   |   |        |
|          |                        |            |                                                           |                                            |    |   |   |        |
| 0        |                        |            |                                                           |                                            |    |   |   |        |
| S.       |                        |            |                                                           |                                            |    |   |   |        |
| <b>Q</b> |                        |            |                                                           |                                            |    |   |   |        |
|          |                        |            |                                                           |                                            |    |   |   |        |
|          |                        |            |                                                           |                                            |    |   |   |        |
|          |                        |            |                                                           |                                            |    |   |   |        |
|          |                        |            |                                                           |                                            |    |   |   |        |
|          |                        |            |                                                           |                                            |    |   |   |        |

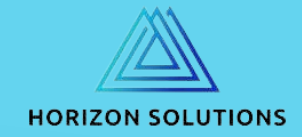

### FINALLY. START WELCOME PROCESS

We have made an introductory process for you, it will show you with examples how the tool works. Go to system designer -> process library. Start the process "Test business time&duration". Follow the screenshots.

|    | Creatio |                                                                                                    | + Q Search                 |                   |                                                                                            |      |               |       |  |               |                           |       | ::                | <b>.</b> ?           | ٥    |                |
|----|---------|----------------------------------------------------------------------------------------------------|----------------------------|-------------------|--------------------------------------------------------------------------------------------|------|---------------|-------|--|---------------|---------------------------|-------|-------------------|----------------------|------|----------------|
| >  | Proces  | ss librar                                                                                                    | У                          |                   |                                                                                            |      |               |       |  |               |                           |       |                   |                      |      | 2 <sup>3</sup> |
| 88 | NEW FOL | .DER 👻                                                                                                    | NEW PROCESS                |                   | ROCESS LOG                                                                                 |      |               |       |  |               |                           |       |                   |                      | VIEW | / •            |
|    | NEW FOL | DER<br>In by object s<br>Access to<br>Business to<br>Contact<br>Creatio fu<br>Feed notif<br>HTTP resp<br>Message/<br>Object in 1<br>Section<br>Section<br>Section in<br>Section in<br>Section in<br>Section in<br>Section in<br>Section in<br>User's wo<br>XSS prote<br>NSS prote<br>NSS prote<br>NSS prote<br>Day<br>Vorites | NEW PROCESS                | xctions ▼ PF<br>× | Active       Itele Conta         Test business time&duration         OPEN       PROPERTIES | COPY | ness time&dur | E RUN |  | Active<br>Yes | Created on<br>7/18/2024 6 | 08 PM | Modifie<br>7/18/2 | rd on<br>024 9:58 PM | VIEW |                |
|    |         | Approval<br>System pr<br>Webhook                                                                                                    | processes<br>rocesses<br>s |                   |                                                                                            |      |               |       |  |               |                           |       |                   |                      |      |                |
|    |         |                                                                                                    |                            |                   |                                                                                            |      |               |       |  |               |                           |       |                   |                      |      |                |

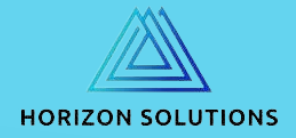

### CONGRATULATIONS! THANK YOU FOR CHOOSING OUR PRODUCT.

Lunch breaks, shortened days, calendar days off and other calendar breaks will be included in the calculations.

If you have problems with the launch write to us at: <u>support@horizons.kz</u>. If you need to customize business durations for existing processes, please contact us at: **info@horizons.kz** or **artem.boyarchuk@horizons.kz**.